Wiley-Blackwell is the international scientific, technical, medical, and scholarly publishing business of John Wiley & Sons, with strengths in every major academic and professional field such as life, health and physical sciences, social science, and the humanities. It publishes seamless integrated access to over 4 million articles from 1500 journals, over 13,000 online books, and hundreds of reference works, laboratory protocols and databases. The members of UGC-INFONET Digital Library consortium can access 908 journals of Wiley Blackwell.

Accessible to: 130 Univ. (60 Univ. paid + 40 Univ. complimentary) (Phase I, II & III)

**Coverage**: 1997-onwards

### Browse

Wiley Online Library provides following two options for browsing journals on homepage:

### i) Browse by Title

It facilitates to browse entire collection in an alphabetical order. To view all journals beginning with " $\mathbf{K}$ ", just click on the " $\mathbf{K}$ " from the alphabetical list.

### ii) Browse by Subject Area

Content on Wiley Blackwell is organized into 17 broad subject areas. Each main category has a number of specialized sub-categories. Any given title (journal, online book, or reference work) can appear in more than one sub-category.

Click on **Computer Science & Information Technology** under browse by subject area. It will display three sub-category namely i) General Computing, ii) Computer Science and iii) Information Science & Technology. Click on **Information Science & Technology** to view journals related with this particular subject area.

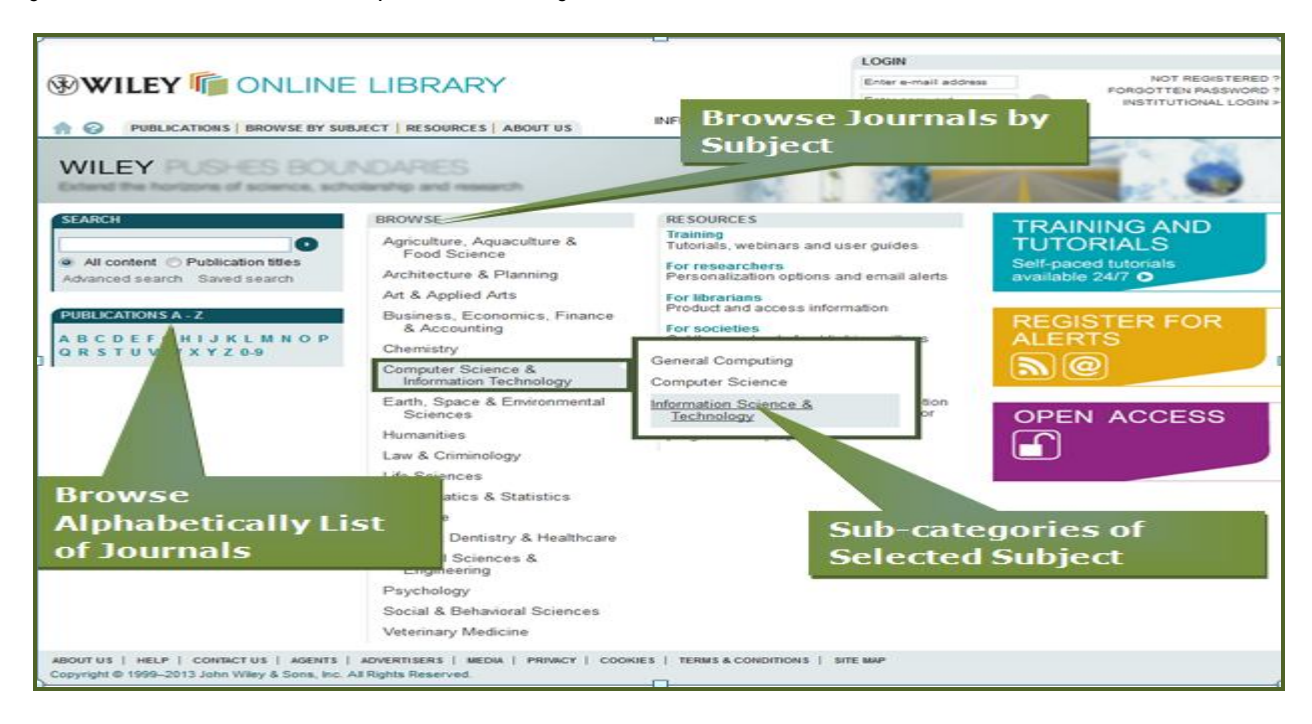

Screen shot given below displays list of 92 publications including e-books and e-journals in information science and technology. Click on **Journals** under Filter List at right hand side navigation pan to filter the list by journals. Click on journal name will lead to the home page of that journal.

|                                          | List of Publications in<br>Information Science &<br>Technology                                                                                     | NOT REGISTERED 7<br>FORGOTTEN PASSWORD ?<br>INSTITUTIONAL LOGIN > |
|------------------------------------------|----------------------------------------------------------------------------------------------------|-------------------------------------------------------------------|
| Home > Information Science &             | Technology                                                                                                    |                                                                   |
| RESOURCES                                | Information Science & The sogy                                                                                                    | SEARCH                                                            |
| Information Science & Technology<br>Home | 92 publications in Information Science & Technology                                                                                                | All content                                                       |
| FOR LIBRARIANS<br>Buy these titles       | ALL A B C D E F G H I J K L M N O P Q R S T U V W X Y Z 0-9                                                                                        | Advanced > Saved Searches >                                       |
| Full - Text                              | t Access Available                                                                                                    | FILTER LIST<br>PUBLICATION TYPE                                   |
| FOR CONTRIBUTORS<br>Submit your article  | 802.1ag Shortest Path Bridging Design and Evolution: The BOOK<br>Architect's Perspective BOOK                                                      | Journals (25)<br>Books 57)<br>Record Film (0)                     |
| FOR PRESS<br>Visit the Press Room        | Advanced Internet Protocols, Services, and Applications BOOK                                                                                       | = +0.1<br>toosille (0.)                                           |
| FOR SOCIETIES<br>Publish with us         | Advanced Mobility and Transport Engineering BOOK                                                                                                   |                                                                   |
| SPECIAL FEATURES                         | American Documentation                                                                                                    | List by                                                           |
| Physical Sciences Journal<br>Backfilles  | An Introduction to Search Engines and Web Navigation                                                                                               | cation Type                                                       |
|                                          | Annual Review of Information Science and Technology JOURNAL                                                                                        |                                                                   |
|                                          | Application Integration: EAL BRM and SOA BOOK                                                                                                    |                                                                   |
|                                          | Applied Cryptanalysis: Breaking Ch. Real World BOOK                                                                                                |                                                                   |
|                                          | Average Case Analysis of A Click Here to View                                                                                                    |                                                                   |
|                                          | BIM Handbook: A Guide to B<br>Owners, Managers, Design Home Page of Journal                                                                        |                                                                   |
|                                          | Building Information Modeling: A strategic implementation cause BOOK<br>for Architects, Engineers, Constructors, and Real Estate Asset<br>Managers |                                                                   |
|                                          | Butletin of the American Society for Information Science and JOURNAL JOURNAL                                                                       |                                                                   |
|                                          | Communication Patterns of Engineers BOOK                                                                                                    |                                                                   |
|                                          | Competitive Intelligence and Decision Problems BOOK                                                                                                |                                                                   |
|                                          |                                                                                                    |                                                                   |

Home page of journal contains table of content of current issue. Click on **Recently Published Issues** to view latest issues and click on **See All** to view all available issues. To access the full text view of the article in HTML or PDF format just click on the **Full Article** (HTML) or **PDF** link given below of each article.

| Í                                                                                                    |                                                                                                    |                                                                                                    | LOGIN                                                 |                                                                                                    |
|----------------------------------------------------------------------------------------------------|----------------------------------------------------------------------------------------------------|----------------------------------------------------------------------------------------------------|-------------------------------------------------------|----------------------------------------------------------------------------------------------------|
|                                                                                                    | S and<br>ntent Alerts                                                                                                    | INFLIBNET Centre                                                                                                    | Enter e-mail address<br>Enter password<br>REMEMBER ME | NOT REGISTERED 7<br>FORGOTTEN PASSWORD 7<br>INSTITUTIONAL LOGIN                                                                                                    |
| W C PUBLICATIO                                                                                                    |                                                                                                    | us                                                                                                    | Search \                                              | Within this                                                                                                    |
| Home > Computer Science<br>JOURNAL TOOLS<br>Get New Content Alerts<br>Get RSS feed<br>Sector Shy Profile<br>Recommend to Your Librarian                                           | Annual Review of<br>INFORMATION SC<br>Annual Review of                                                                                                    | Ce > Annual Review of Information S<br>IENCE AND TECHNO<br>ormation Science and                                                                                                    | Journal<br>OLOGY                                      | SARCH                                                                                                    |
| JOURNAL MENU                                                                                                    | Copyright @ 2013 Wiley Periodicals, Inc.,                                                                                                    | A Wiley Company                                                                                                    |                                                       | In this journal                                                                                                    |
| Journal Home                                                                                                    | Impact Factor:                                                                                                    | 2.174                                                                                                    |                                                       |                                                                                                    |
| FIND-15 SUE 5<br>Current Issue<br>All Issues                                                                                                    | ISI Journal Cita<br>SCIENCE AND<br>TECHNOLOGY<br>Online ISSN: 1/                                                                                                    | ton Report<br>(± 17/132)<br>550-8382<br>this loss                                                                                                    | ack Issues o                                          | Adapted > Saved Searches >                                                                                                    |
| GET ACCESS                                                                                                    | and the second second                                                                                                    | unis Journ                                                                                                    | al                                                    | ADVERTISING                                                                                                    |
| FOR CONTREBUTORS<br>Author Gudelines<br>ABOUT HIS JOURNAL<br>Overview<br>Permissions<br>Advertise                                                                                 | Recently Published Issues   See a<br>Current Issue: 2015<br>Volume 45, Issue 1<br>2010<br>Volume 44, Issue 1                                                                                                    | all ASIS&T Digital Library                                                                                                    | www.asistdl.org                                       |                                                                                                    |
| Contact                                                                                                    | 2009                                                                                                    |                                                                                                    |                                                       | WILEY Job Network                                                                                                    |
| SPECIAL FEATURES<br>ASIS&T Digital Library<br>Wiley Job Network<br>Journal of the American Society<br>for Information Science and<br>Technology<br>Buileting the American Society | Volume 43, Issue 1<br>2008<br>Volume 42, Issue 1<br>2007<br>Volume 41, Issue 1                                                                                                    |                                                                                                    |                                                       | Senior Internal Auditor<br>Salary: Negotiable<br>Location: Dubai<br>The Senior Internal Auditor<br>Is responsible for<br>performing Individual<br>internal audit projects, as  |
| for Information Science and                                                                                                    | Recently Published Articles                                                                                                    |                                                                                                    |                                                       | part of the internal audit p                                                                                                    |
| Proceedings for American<br>Social Science<br>and Technology                                                                                                    | Data sharing in the science<br>Stacy Kowalczyk and Kalpan<br>Article first published online:<br>Abstract [ Full Article (HTMI<br>Online social movements (g<br>Online social movements (g<br>Abstract [ Full Article (HTMI<br>Abstract [ Full Article (HTMI | s (pages 247-294)<br>a Shankar<br>2 JAN 2013 [DOI: 10.1<br>L) [PD6(219K)] Refer<br>pages 489-522)<br>ng<br>2 JAN 2013 [DOI: 10<br>L) [PD6(219K)] References [Reque:<br>L] [PD6(219K)] References [Reque:<br>L] [PD6(219K)] References [Reque:<br>L] [PD6(219K)] References [Reque:<br>L] [PD6(219K)] References [Reque:<br>L] [PD6(219K)] References [Reque:<br>L] [PD6(219K)] References [Reque:<br>L] [PD6(219K)] References [Reque:<br>L] [PD6(219K)] [References [Reque:<br>L] [PD6(219K)] [References [Re | nload Full-to<br>Format                               | Regional Marketing Lead -<br>Oncology, Based in Sg<br>orm<br>one<br>one<br>requires<br>section<br>supported by the section<br>requires<br>supported by the section<br>requires |

Screen shot given below displays full-text article entitle "Online Social Movements" in PDF Format.

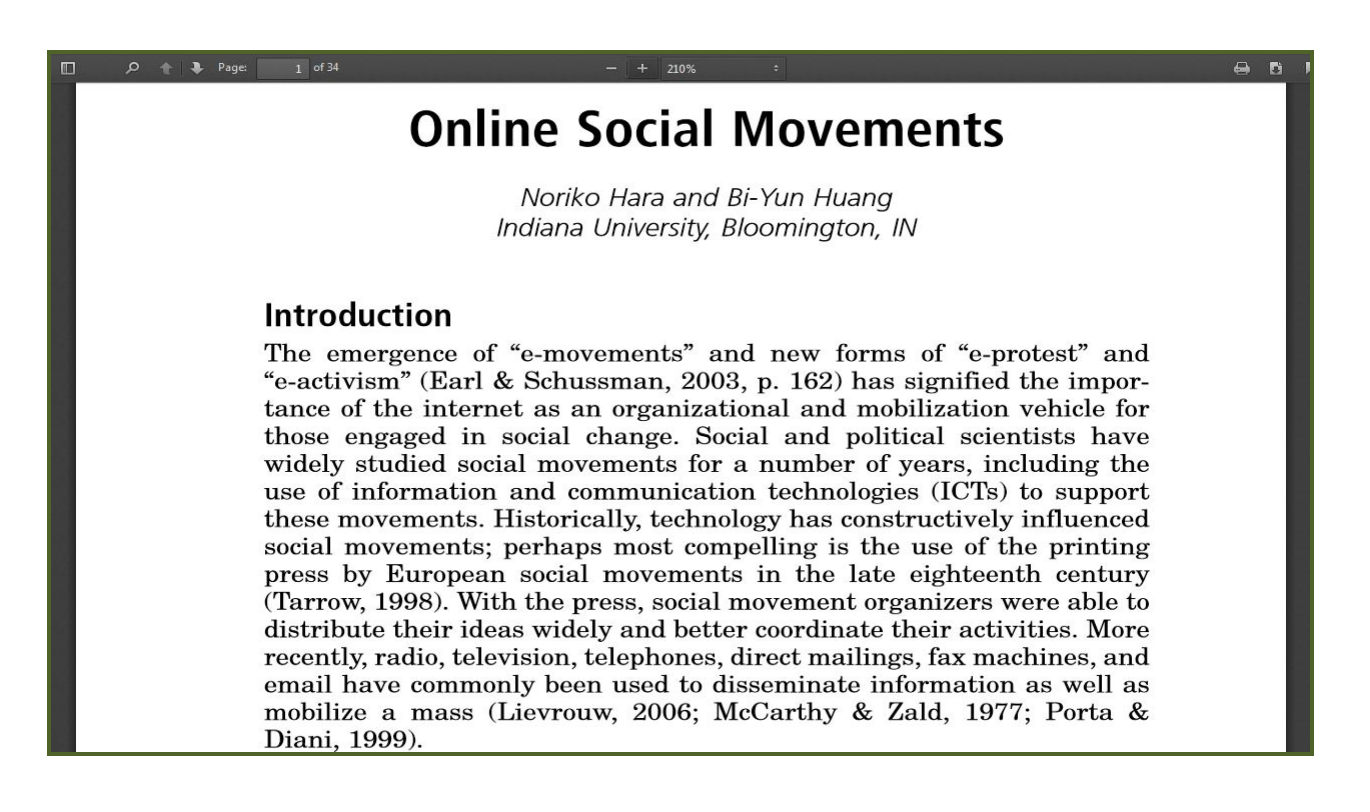

## Quick Search

Every page on Wiley Blackwell contains a Quick Search screen, typically in the upper-right corner. It provides following two options.

### i) All Content

Select All Content to search across all articles, chapters or protocols

### ii) Publication Title

Select Publication Title to search for a specific publication. Enter keyword in Text entry box and select Publication Title to search content only within that specific title.

| SEARCH                       |
|------------------------------|
| •                            |
| All content                  |
| Advanced search Saved search |

## Advanced Search

Advanced search allows users to create complex searches with the ability to limit searches to specific data fields and date ranges. It can be used to search for specific terms in a given field such as abstract, journal title, article title, keywords, authors, references, publication year, volume number, etc. It also provides option to search across all fields at once. To conduct an advance search, select the Advanced Search link from left hand side search section.

- > Enter search term Management in the text entry box;
- > Select Article Titles from the drop down menu;
- Choose Boolean operator AND from the drop down menu given at the left hand side of the text entry box;
- > Enter Author name Akira Nakamura in the second text entry box;
- > Select Author from the drop down menu;
- > Select specific data range to limit or expand search;
- Click at the **Search** button.

| 1                                                    |                                                     | LOGIN                    |                                          |                             |
|------------------------------------------------------|-----------------------------------------------------|--------------------------|------------------------------------------|-----------------------------|
| WILEY CONLINE L                                      |                                                     | Enter e-mail address     | NOT REGISTERED 1<br>FORGOTTEN PASSWORD 1 |                             |
|                                                      |                                                     |                          | Enter password                           | INSTITUTIONAL LOGIN >       |
| PUBLICATIONS   BROWSE BY SUBJEC                      | T RESOURCES ABOUT US                                | Enter C                  |                                          |                             |
| Advanced Search   search line :                      |                                                     | Enter S                  | earch Term an                            | 0                           |
|                                                      |                                                     | Select S                 | Search Criteria                          |                             |
| SEARCH FOR                                           |                                                     |                          |                                          | 0                           |
| Search terms should be more than 1 characte          | er long.                                            |                          |                                          | Advanced > Saved Searches > |
| management                                           | Article Titles                                      |                          |                                          |                             |
| AND Akira Nakamura                                   | Author                                              |                          |                                          |                             |
| AND 💽                                                | All Fields                                          |                          |                                          |                             |
| Add another row >                                    | Coloct Dat                                          | to Dongo                 |                                          |                             |
| SPECIFY DATE RANGE                                   | Select Da                                           | te Kanye                 |                                          |                             |
| C All Dates                                          |                                                     |                          |                                          |                             |
| 🗇 in the last 6 Months 💌                             |                                                     |                          |                                          |                             |
| Between 2000 2004                                    |                                                     |                          |                                          |                             |
| Please enter 4-digit years.                          |                                                     |                          | Click on Se                              | arch                        |
|                                                      |                                                     | -                        | circle off oc                            | uren                        |
|                                                      |                                                     | Search                   |                                          |                             |
|                                                      | environt large lange et la                          | Andrew I and a community | nous 1 am ann                            |                             |
| Copyright @ 1999-2013 John Wiley & Sons, Inc. All Ri | nextrisents   MEDIA   PHOVACY   C<br>ghts Reserved. | COURSES   TERMS & CONDIT | KUNS   SITE MAP                          |                             |
|                                                      | Carathur Church                                     |                          |                                          | (                           |

# Search Result

The Search Result page displays results matches the search criteria. Information about the search query and total number of results is displayed at the top of the page. It provides options to filter and sort results, export one or more citations, as well as save the search query to personal profile. Each item on the results page lists the Article title, the section

title, the author(s), the DOI and the Relevancy value. Click on HTML or PDF link to download full text article.

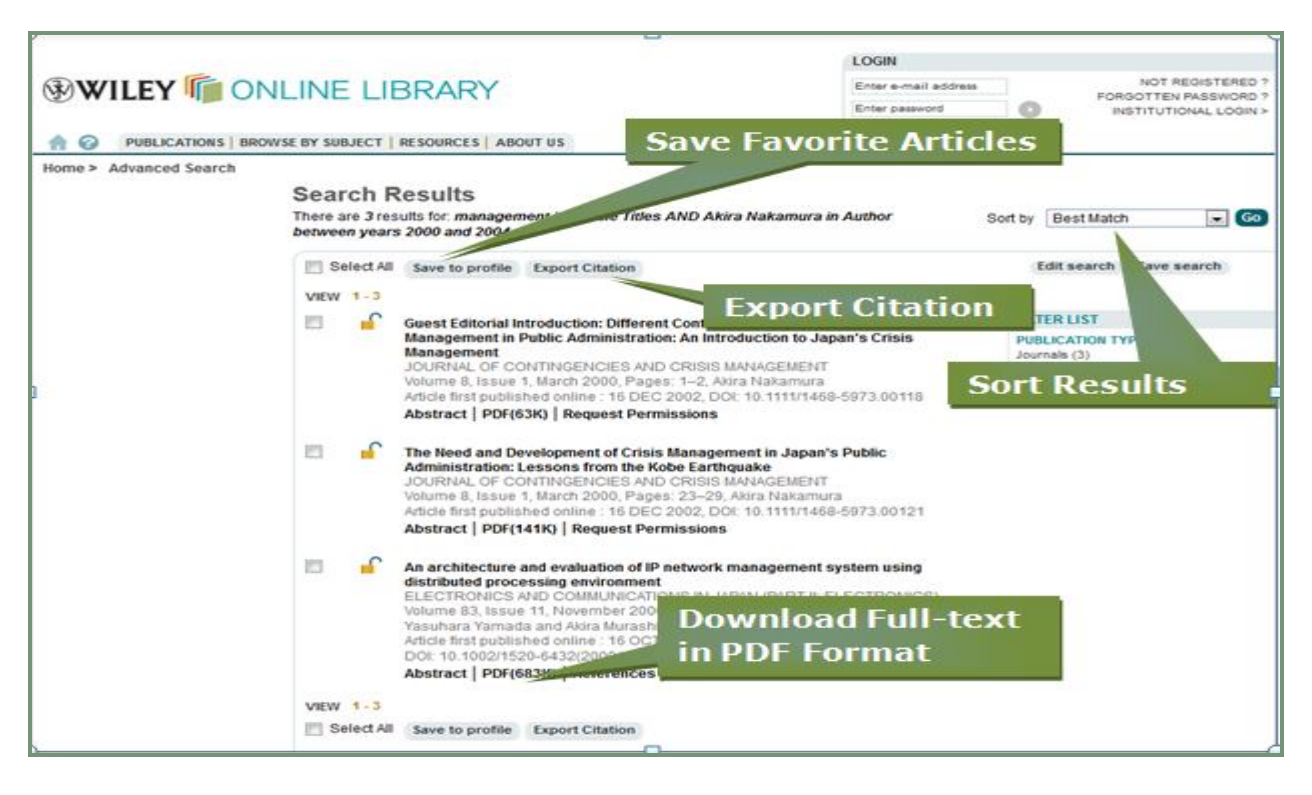

## Important Features

**My Profile**: My Profile allows users to register and administer their personal account preferences. Registered users are given options to:

- Save favourite articles and journals
- Save search strategies and search results
- Manage their Table of Contents (e-toc) alerts, Early View (EV) and Accepted Article (AA) alerts
- > Change password and update other registration details.

### Early View (Articles Before Their Print Release)

The Early View service presents full-text, peer-reviewed, copyedited articles as soon as they are complete, before the release of the compiled print issue.

### Table of Contents (e-toc) alerts

A user can sign up to receive tables of content alerts by email for any journal title. Each time a new issue of a title that a user have signed up for is published online, he / she will receive an email containing the table of contents for the new issue with links to the articles.